## Writing Off Outstanding Debtor Accounts on SIMS FMS

Please note that debtor accounts can only be written off in the current financial year. If the account was raised in an earlier year it must first be copied forward into the current year.

This guide takes you through the process.

First, identify invoice to which the outstanding balance is to be written off. (An *Aged Debtor Report* will help identify the debtor. A debtor *Transaction Report* can then be run to pinpoint the invoice).

To Run an Aged Debtor Report

- □ Focus
- Accounts Receivable
- Reports
- Aged Debtor Report
- OK (leave all options blank for a full listing)

| ort             |                                                                                                    |                                                                                                    |                                                                                                    |                                                                                                    |                                                                                                    |                                                                                                    |
|-----------------|----------------------------------------------------------------------------------------------------|----------------------------------------------------------------------------------------------------|----------------------------------------------------------------------------------------------------|----------------------------------------------------------------------------------------------------|----------------------------------------------------------------------------------------------------|----------------------------------------------------------------------------------------------------|
|                 |                                                                                                    |                                                                                                    |                                                                                                    |                                                                                                    | 19971                                                                                                    |                                                                                                    |
|                 |                                                                                                    |                                                                                                    |                                                                                                    |                                                                                                    | SP-5                                                                                                    |                                                                                                    |
|                 |                                                                                                    |                                                                                                    |                                                                                                    |                                                                                                    |                                                                                                    |                                                                                                    |
| <u>Establis</u> | hment: Green Abbey School                                                                                                    |                                                                                                    |                                                                                                    |                                                                                                    |                                                                                                    | _                                                                                                    |
|                 | Total                                                                                                    | Period of Ou                                                                                                    | itstanding Balance (                                                                                                    | ( <u>days)</u>                                                                                                    |                                                                                                    |                                                                                                    |
| <u>Number</u>   | <u>Uuistanding</u>                                                                                                    | <u>0 - 30</u>                                                                                                    | <u>31 - 60</u>                                                                                                    | <u>61 - 90</u>                                                                                                    | <u>91+</u>                                                                                                    |                                                                                                    |
| 000017          | 763.75                                                                                                    | 0.00                                                                                                    | 0.00                                                                                                    | 0.00                                                                                                    | 763.75                                                                                                    |                                                                                                    |
| 00042           | 575.00                                                                                                    | 000                                                                                                    | 0.00                                                                                                    | 0.00                                                                                                    | 5/6.00                                                                                                    |                                                                                                    |
| 00048           | 650.00                                                                                                    | 0.00                                                                                                    | 0.00                                                                                                    | 0.00                                                                                                    | 670.00                                                                                                    |                                                                                                    |
| 00021           | 1471.88                                                                                                    | 000                                                                                                    | 0.00                                                                                                    | 0.00                                                                                                    | 1471.88                                                                                                    |                                                                                                    |
| 00007           | 9,400.00                                                                                                    | 000                                                                                                    | 0.00                                                                                                    | 0.00                                                                                                    | 9,400.00                                                                                                    |                                                                                                    |
| 000026          | 500.00                                                                                                    | 0.00                                                                                                    | 0.00                                                                                                    | 0.00                                                                                                    | 500.00                                                                                                    |                                                                                                    |
| 000001          | 700.00                                                                                                    | 0.00                                                                                                    | 0.00                                                                                                    | 0.00                                                                                                    | 700.00                                                                                                    |                                                                                                    |
| 000019          | 1,762.50                                                                                                    | 0.00                                                                                                    | 0.00                                                                                                    | 0.00                                                                                                    | 1,762.50                                                                                                    |                                                                                                    |
| 000037          | 1,000.00                                                                                                    | 0.00                                                                                                    | 0.00                                                                                                    | 0.00                                                                                                    | 1,000.00                                                                                                    |                                                                                                    |
| 000022          | 500.00                                                                                                    | 0.00                                                                                                    | 0.00                                                                                                    | 0.00                                                                                                    | .500.00                                                                                                    |                                                                                                    |
|                 | 18,723.13                                                                                                    | 0.00                                                                                                    | 0.00                                                                                                    | 0.00                                                                                                    | 18,723.13                                                                                                    |                                                                                                    |
| -               |                                                                                                    | 0%                                                                                                    | 0%                                                                                                    | 0%                                                                                                    | 100%                                                                                                    |                                                                                                    |
|                 |                                                                                                    |                                                                                                    |                                                                                                    |                                                                                                    |                                                                                                    |                                                                                                    |
|                 |                                                                                                    |                                                                                                    |                                                                                                    |                                                                                                    |                                                                                                    |                                                                                                    |
|                 |                                                                                                    |                                                                                                    |                                                                                                    |                                                                                                    |                                                                                                    |                                                                                                    |
|                 |                                                                                                    |                                                                                                    |                                                                                                    |                                                                                                    |                                                                                                    |                                                                                                    |
|                 |                                                                                                    |                                                                                                    |                                                                                                    |                                                                                                    |                                                                                                    |                                                                                                    |
|                 | <u>Etablis</u><br><u>Number</u><br>00017<br>000042<br>000048<br>000048<br>000021<br>00007<br>000021<br>00007<br>000021<br>00007<br>000021<br>00007<br>000021<br> | Etablistment: Green Abbey School           Number         Total           Number         Outstanding           000017         783.75           00002         57500           00002         57500           00001         1,470.88           00001         1,471.88           00001         70000           00001         70000           00001         70000           00002         30000           000037         1,0000           00002         30000 | Etablistment: Green Abbey School           Number         Total         Period of Or           000017         76375         000           00002         57500         000           00002         57500         000           00002         14/0128         000           000011         14/0128         000           000021         14/0128         000           000019         1/022.00         000           000020         20000         000           000019         1/022.00         000           000020         20000         000           000021         18/723.13         0.00 | Number         Outstanding         Period of Outstanding Balance           Number         Outstanding         0.30         31.60           000012         75500         0.00         0.00           00006         1,400.0         0.00         0.00           00001         1,471.8         0.00         0.00           00001         1,471.8         0.00         0.00           00001         1,700.0         0.00         0.00           00002         500.0         0.00         0.00           00003         2,000         0.00         0.00           00004         500.0         0.00         0.00           00002         2,000         0.00         0.00           00002         500.0         0.00         0.00           00002         500.0         0.00         0.00           00002         500.0         0.00         0.00           00002         500.0         0.00         0.00           0002         500.0         0.00         0.00           0002         500.0         0.00         0.00 | Number         Outstanding         O.30         O.00         O.00           Number         Outstanding         0.30         0.10         0.00         0.00         0.00         0.00         0.00         0.00         0.00         0.00         0.00         0.00         0.00         0.00         0.00         0.00         0.00         0.00         0.00         0.00         0.00         0.00         0.00         0.00         0.00         0.00         0.00         0.00         0.00         0.00         0.00         0.00         0.00         0.00         0.00         0.00         0.00         0.00         0.00         0.00         0.00         0.00         0.00         0.00         0.00         0.00         0.00         0.00         0.00         0.00         0.00         0.00         0.00         0.00         0.00         0.00         0.00         0.00         0.00         0.00         0.00         0.00         0.00         0.00         0.00         0.00         0.00         0.00         0.00         0.00         0.00         0.00         0.00         0.00         0.00         0.00         0.00         0.00         0.00         0.00         0.00         0.00         0.00         0.00 </td <td>Image: constraint of the second of the second of</td> | Image: constraint of the second of the second of |

## To Run a Transaction Report

- □ Focus
- Accounts Receivable
- □ Reports,
- Transaction Report
- □ Enter Date From as '01/01/1990'
- Select Debtor (use magnifying glass for list of debtors)
- □ OK

| of 2       |            |              | ۹ 🔺                                               | ▼      |           |               |              |                          |                  | B <mark>+</mark> ) | • |
|------------|------------|--------------|---------------------------------------------------|--------|-----------|---------------|--------------|--------------------------|------------------|--------------------|---|
| Т          | rans       | act          | ion Report                                        |        |           |               |              |                          |                  |                    |   |
| <u>Sel</u> | ection:    |              |                                                   |        |           |               |              |                          |                  |                    |   |
| Dat        | e Range    |              | 01.01/1990 to 21.09/2007<br>Parton Charal Society |        |           |               |              |                          |                  |                    |   |
| Tra        | nsaction ' | Dime         | Al                                                |        |           |               |              |                          |                  | - one              |   |
| Sta        | tus        |              | A                                                 |        |           |               |              |                          |                  |                    |   |
|            |            |              |                                                   |        |           |               |              |                          |                  |                    |   |
| Ser        | juence Bi  | ý            | Neference                                         |        |           |               | E-+-         | ablichmont: Onen Abbey 9 | abool            |                    |   |
| -          |            | -            |                                                   |        |           |               | <u> </u>     | Distinent, oreen Abbey a |                  |                    | - |
| Da         | <u>te</u>  | <u>Iran</u>  | <u>Reference</u>                                  | Iran   | s ID      | <u>Debtor</u> | Recd From/   | Payment JV No.           | Amount Status    | Pay In             |   |
|            |            | <u>1 ype</u> |                                                   | 14     | <u>0.</u> |               | Bank A/C     | <u>1ype</u>              |                  | Shp. No.           |   |
| 130        | 7/72001    | lnv<br>-     | GASUUUI9                                          |        | 998       | Barton Choral |              | 011794                   | 200.00 Printed   |                    |   |
| 230        | 11/2004    | Inv<br>•     | GASUUU/2                                          |        | 25<br>    | Barton Choral |              | 019161                   | 200.00 Phinted   |                    |   |
| 23         | 172004     | lnv<br>-     | GASUUILI                                          |        | G9        | Barton Choral |              | 023261                   | SUU.00 Printed   |                    |   |
| 250        | 11/2004    | Cre<br>-     | GASUUII2(GASUUIU9)                                | 00005  | 941       | Barton Choral |              | 023272                   | -250.00 Phinted  |                    |   |
| 07/        | 2/2004     | Inv          | GASUUUIZU                                         | 000003 | 356       | Barton Choral |              | 023675                   | 120.00 Printed   |                    |   |
| 07/        | 01/2005    | Inv          | GAS000128                                         | 000003 | 89        | Barton Choral |              | 024088                   | 400.00 Printed   |                    |   |
| 104        | 13/2005    | Inv<br>-     | GAS000LS3                                         | 000004 | 19        | Barton Choral |              | 025077                   | 20.00 Posted     |                    |   |
| 0%         | 10/2005    | lnv<br>-     | GASUUUI85                                         | 00005  | 43        | Barton Choral |              | 0.28049                  | 750.00 Printed   |                    |   |
| 054        | 19/2006    | Inv          | GAS 000225                                        | 000008 | 93        | Barton Choral |              | 032831                   | 763.75 Printed   |                    |   |
| 21/        | 19/2001    | P            | PIB000010                                         | 00000  | 63        |               | Bank Account | 012428                   | -680.00 Posted   |                    |   |
| 05/        | 1/2001     | Р            | PIB000012                                         | 00000  | 773       |               | Bank Account | 013236                   | -150.00 Posted   |                    |   |
| 034        | 15/2002    | Р            | PIB000017                                         | 00000  | 96        |               | Bank Account | 01.5224                  | -600.00 Posted   |                    |   |
| 304        | )4/2004    | Ρ            | PIB000057                                         | 000002 | 54        |               | Bank Account | 020381                   | -1,100.00 Posted |                    |   |
| 254        | 15/2004    | Р            | PIB000058                                         | 000002 | 259       |               | Bank Account | 020797                   | -400.00 Posted   |                    |   |
| 254        | 12/2005    | Р            | PIB000082                                         | 000004 | 06        |               | Bank Account | 024607                   | -1,375.00 Posted |                    |   |
| 064        | 15/2005    | Р            | PIB000068                                         | 000004 | -58       |               | Bank Account | 026027                   | -630.00 Posted   |                    |   |
| 11/        | 15/2005    | Р            | PIB000089                                         | 000004 | 65        |               | Bank Account | 026050                   | -745.00 Posted   |                    |   |
| Pri        | tedon 21   | /09/20       | 07 at 14:29                                       |        |           |               |              |                          |                  | Page 1 of 2        | - |
|            |            |              |                                                   |        |           |               |              |                          |                  |                    |   |

From the Transaction Report identify both the <u>invoice reference</u> and the <u>invoice date</u>. The invoice date will tell you which year the invoice was raised.

If the invoice was raised in a previous financial year you must copy it forward into the current financial year. To do this select

- Select the financial year in which the invoice was raised (you must come out of Accounts Receivable to do this)
- □ Focus
- Accounts Receivable
- □ Focus
- □ Invoice / Credit Note
- Double click on the relevant invoice
- □ Click on 'Write Off' button (far right of tool bar)
- Confirm to copy into next financial year.
- Select the next financial year and repeat from Focus above until copied into current financial year

| SIMS Accounts Receivable Module                                                     |                                                                                                 | X                                    |
|-------------------------------------------------------------------------------------|-------------------------------------------------------------------------------------------------|--------------------------------------|
| A A A A A A A A A A A A A A A A A A A                                               | s window melp                                                                                   | 2                                    |
| ▲ GAS000226                                                                         | ♀ ▲ ▼ + -   / × ┏                                                                               |                                      |
| Invoice Details                                                                     |                                                                                                 |                                      |
| Debtor<br>Barton Choral Society                                                     | Invoice Date 05/09/2006 T Tax Point Date 05/09/200<br>Period 6 Sec Date payment due 05/10/200   |                                      |
| Ventworth                                                                           | Narrative Hire of School Premises - Autumn Term 2006                                            |                                      |
| E astrown<br>Postcode:<br>Email:<br>Telephone: 835621                               | Book GAS 000201 C. Notes Invoice Number GAS000226 Transaction ID 00000693 Status                | Printed                              |
| Notes Receive 50% discount                                                          | Free Text Annotation                                                                            |                                      |
| LEHALL Letting of Hall Hour Cost Centre Lettings Income VAT Summary Outstanding Amt | 701 0142 01 65.00 20 50.00 650.00 5                                                             | 113.75<br>                           |
|                                                                                     | SIMS Accounts Receivable Module  Are you sure you wish to copy GA5000226 into ye  Yes No Cancel | ≍<br>≈ar 2007?                       |
| Edit or view Write Off details                                                      |                                                                                                 | 2006 (13)                            |
| 🎢 Start 🛛 🗹 🥭 👿 🖉 📧 🖸 🗐 🎙                                                           | ) 👋 🔊 Novell 🖉 Docum 🖄 Suppor 🐺 SIMS 📰 SIMS F 📷                                                 | 5IM5 🔰 😤 🏥 🏷 🟴 N 💷 💽 🛡 🍻 🔂 🖊 🎍 14:33 |

Once the invoice is in the current year.

- □ Focus
- Accounts Receivable
- Focus
- □ Invoice / Credit Note
- Double click on the relevant invoice
- □ Click on 'Write Off' button (far right of tool bar)
- If not writing off whole invoice value double click on line and change 'Write Off Gross Amount', then Save
- □ Enter description in 'Journal Narrative Field'
- Select 'tick' from tool bar
- Confirm 'Yes' when prompted

| SIMS Accounts Receivable Module<br>Focus Write Offs Edit Report Tools Window Help                                                   | _ <u>8</u> × |
|----------------------------------------------------------------------------------------------------|--------------|
| 🔥 🚟 🐔 🔕 🔍 🖬 🛤                                                                                                    | ?            |
| ▲ Q ▲ ▼ + -   ✓ X ፭                                                                                                    |              |
| 😫 Invoice Details                                                                                                    |              |
| 2 Write Off Details                                                                                                    |              |
| Barton Choral Society Q Write Off Date 21/09/2007 Tax Point Date 21/09/2007                                                         |              |
| Address: Harmony House Invoice GAS000226 Q Period 6 Sep Q                                                                           |              |
| Wentworth Journal Narrative Debtor in administration                                                                                |              |
| Postcode:                                                                                                    |              |
| Notes Receive 50% discount P Receipts are not included in the grid calculations below                                               |              |
| VAT Code / Net Amt Available VAT Amt Available Gross Amt Available Write Off Net Amt Write Off VAT Amt Write Off Gross Amt          |              |
|                                                                                                    |              |
| VAT Description VAT Income Standard Rate                                                                                            |              |
| Write Off Net Amt 0.00 Write Off VAT Amt 0.00 Amt Written Off 0.00                                                                  |              |
| SIMS Accounts Receivable Module                                                                                                    |              |
| On saving, the Write Off 763.75 will be posted for Invoice No GAS000226 Debtor Name Barton Choral Society. Do you wish to continue? |              |
| Yes No Cancel                                                                                                    |              |
|                                                                                                    |              |
| Save all changes to the current record 2007                                                                                         | (1)          |
| :#\$\$tart 🛛 @ @ 🖉 @ 😒 🗞 👋 👋 🛞 Novel : 國Docum : 國Suppor : 專SIMS : [副SIMS F ] [副SIMS : [ 評SIMS : ] 字 論 🖇 🖿 🛯 🔍 學 修 奇 举               | 14:40        |

Congratulations! You have now written off the debtor balance from your SIMS FMS.

Schools Finance Team September 2007